## Stručný návod zadání hodnocení do systému pro hodnotitele

- 1. Externím oponentům pošle Výpočetní centrum VŠCHT údaje k přihlášení a návod na prvotní změnu hesla.
- 2. Oponentovi přijde po přiřazení administrátorem k projektu notifikační e-mail.
- 3. Po kliknutí na odkaz v zaslaném v emailu se otevře přihlašovací okno s nabídkou institucí, je třeba vybrat Vysoká škola chemicko-technologická v Praze. Pozor: VŠCHT – v seznamu není uvedena zkratka, je potřeba začít psát plný název
- 4. Po kliknutí na Vvsoká škola chemicko-technologická v Praze se otevře standardní přihlašovací okno pro přihlášení do informačního systému. POZOR: login zadeite ve tvaru bez zadání @vscht.cz! Heslo zadeite své změněné (ne prvotní generované).
- 5. Hodnotitel zadá své přístupové údaje a po jejich pozitivním ověření bude přesměrován do aplikace VŠCHT pro interní grantovou soutěž, na přehled projektů, které mu jsou přiřazeny k hodnocení.

| Přihlásit účtem                | Vysoká škola                            |
|--------------------------------|-----------------------------------------|
| Anglo-americká vysoká škola, z | z.ú. AUUANGLO<br>AMERICAN<br>UNIVERSITY |
| Moravská vysoká škola Olomou   | JC, O.p.S                               |
| Škoda Auto Vysoká škola        | Škoda Aulo Vysokā škola                 |
| Unicorn Vysoká škola           | Unicom<br>Solution                      |
| Vysoká škola CEVRO Institut, z | .ú. CEVROINSTITUT<br>[vysoká škola]     |
| Vysoká škola chemicko-techno   | logická Praze                           |

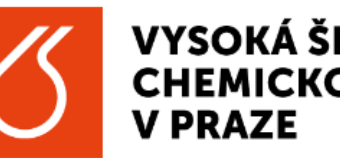

## **VYSOKÁ ŠKOLA** CHEMICKO-TECHNOLOGICKÁ

Přihlásit se k Verso test

Uživatelské iméno

popovav

Heslo

Nepamatovat přihlášení

Smazat předešlé povolení k uvolnění Vašich informací k této službě.

Přihlášení

- › Přihlašovací údaje jsou shodné s údaji pro počítačovou sít školy
- > Zapomněli iste své heslo?
- > Potřebujete pomoc?

6. Po úspěšném přihlášení se objeví stránka aplikace s projekty přiřazenými k hodnocení konkrétnímu hodnotiteli, kliknu na název projektu:

|                                                               | V PRAZE                                                                                                    | GICKÁ                                                                          |                                                                               |        |                    |          |        |                                                            |                             |                        |                              |
|---------------------------------------------------------------|----------------------------------------------------------------------------------------------------|--------------------------------------------------------------------------------|-------------------------------------------------------------------------------|--------|--------------------|----------|--------|------------------------------------------------------------|-----------------------------|------------------------|------------------------------|
| Π                                                             | Systém Přihlášení                                                                                            | jako                                                                           |                                                                               |        |                    |          |        |                                                            |                             |                        |                              |
| EPZ<br>OOD                                                    | Evidence projektů a zakázek<br>Moje návrhy a projekty<br>Projekty a zakázky<br>Rešené projekty<br>Hordpocení |                                                                                |                                                                               |        |                    |          |        |                                                            |                             |                        |                              |
|                                                               |                                                                                                    |                                                                                |                                                                               |        |                    |          |        |                                                            |                             |                        |                              |
| VYSOKÁ Š<br>CHEMICKO<br>V PRAZE                               | KOLA<br>D-TECHNOLOGICKÁ                                                                                      |                                                                                |                                                                               |        | 👔 👔 Testovaci pros | redi     | GMT+01 | -                                                          |                             |                        |                              |
| Evidence                                                      | projektů a zakázek Hod                                                                                       | nocení                                                                         |                                                                               |        |                    |          |        |                                                            |                             |                        |                              |
| Program                                                       |                                                                                                    |                                                                                |                                                                               |        |                    |          |        |                                                            |                             |                        |                              |
| VIGA_A1                                                       |                                                                                                    |                                                                                |                                                                               |        |                    |          |        |                                                            |                             |                        | ~                            |
| Hodnotici t                                                   | áze o                                                                                                    |                                                                                |                                                                               |        |                    |          |        |                                                            |                             |                        |                              |
| 1. Oponer                                                     | ti A1                                                                                                    |                                                                                |                                                                               |        |                    |          |        | 🗌 zobrazit i ukonč                                         | čená hodnocení              |                        |                              |
| Agenda/ka                                                     | tenorie                                                                                                    |                                                                                |                                                                               |        |                    |          |        |                                                            |                             |                        |                              |
| Auenua/ha                                                     | legone                                                                                                    |                                                                                |                                                                               |        |                    |          |        |                                                            |                             |                        |                              |
| VIGA-A1-                                                      | CHI                                                                                                    |                                                                                |                                                                               |        |                    |          |        |                                                            |                             |                        | $\sim$                       |
| VIGA-A1-I                                                     | FCHI                                                                                                    |                                                                                |                                                                               |        |                    |          |        |                                                            |                             |                        | ~                            |
| VIGA-A1-I<br>Všechny                                          | FCHI<br>projekty a zakázky                                                                                   |                                                                                |                                                                               |        |                    |          |        |                                                            |                             |                        | ~                            |
| VIGA-A1-I<br>Všechny                                          | CHI<br>projekty a zakázky                                                                                    |                                                                                |                                                                               |        |                    |          |        |                                                            |                             |                        |                              |
| ViGA-A1-I<br>Všechny<br>Hledat                                | °CHI<br>projekty a zakázky<br>: €                                                                            |                                                                                |                                                                               |        |                    |          |        |                                                            |                             |                        |                              |
| ViGA-A1-I<br>Všechny<br>Hledat                                | CHI<br>projekty a zakázky                                                                                    |                                                                                | <b>D</b> 115                                                                  |        |                    |          |        |                                                            | 9                           |                        |                              |
| VIGA-A1-I<br>Všechny<br>Hledat                                | <ul> <li>CHI</li> <li>projekty a zakázky</li> <li>St</li> </ul>                                              |                                                                                | Pracoviště                                                                    |        |                    | Příjmení |        | Hodnotitel (příjmeni                                       | i) @                        |                        |                              |
| VIGA-A1-I<br>Všechny<br>Hledat                                | CHI<br>projekty a zakázky<br>: ●<br>st                                                                       | E                                                                              | Pracoviště                                                                    |        | i                  | Příjmení |        | Hodnotitel (příjmeni                                       | i) ø                        |                        |                              |
| VIGA-A1-<br>Všechny<br>Hledat<br>I<br>Součá                   | CHI projekty a zakázky s st h hodnocení                                                                      | I                                                                              | Pracoviště<br>Stav                                                            |        | i≡                 | Příjmení |        | Hodnotitel (příjmeni                                       | i) ø                        |                        |                              |
| VIGA-A1-<br>Všechny<br>Hledat                                 | CHI projekty a zakázky : • st st h hodnocení bráno                                                           | II<br>  ~                                                                      | Pracoviště<br>Stav<br>Nevybráno                                               |        | <b>II</b>          | Přijmení |        | Hodnotitel (příjmeni                                       | i) <b>o</b>                 |                        |                              |
| VIGA-A1-<br>Všechny<br>Hledat<br>I<br>Součá<br>Prúbě<br>Nevy  | CHI projekty a zakázky s o st h hodnocení bráno                                                              | <b>Ⅲ</b>                                                                       | Pracovištė<br>Stav<br>Nevybráno                                               |        | <b>II</b>          | Příjmení |        | Hodnotitel (příjmeni                                       | i) o                        | × vyčistit Q           | Filtrovat                    |
| VIGA-A1-I<br>Všechny<br>Hledar<br>I<br>Součš                  | CHI       projekty a zakázky <ul> <li> <ul></ul></li></ul>                                                   | i≡<br>∨<br>Řešitel                                                             | Pracoviště<br>Stav<br>Nevybráno                                               |        | <b>II</b>          | Přijmení |        | Hodnotitel (příjmeni                                       | i) 💿<br>Přiřazení           | × vyčistit Q           | Filtroval                    |
| VIGA-A1-I<br>Všechny<br>Hledat<br>I<br>Součá<br>Průbě<br>Nevy | ECHI  projekty a zakázky  st st h hodnoceni bráno  11 přísLušnost 2024_004 FCHI                              | i≡<br>kEširEL<br>SLOUKA Zdeněk, doc. Ing. f<br>FCHL ústav chemického inženýrsk | Pracoviště<br>Stav<br>Nevybráno<br>Nevybráno<br>11 název<br>Ph.D. Test pro ac | miny 2 |                    | Přijmení |        | Hodnotitel (příjmeni<br>11 stav<br>Formálně<br>schválenů – | i)  PŘIŘAZENÍ HÁJEK JOSEÍ   | × vyčistit Q           | Filtrovat                    |
| VIGA-A1-I<br>Všechny<br>Hledat<br>I<br>Součá<br>Průbě<br>Nevy | FCHI  projekty a zakázky  st  h hodnocení  práno  tl  přáscu šnost  2024_004  FCHI                           | ŘEŠITEL<br>SLOUKA Zdeněk, doc. Ing. F                                          | Pracoviště<br>Stav<br>Nevybráno<br>Ph.D.<br>ví                                | miny 2 | i≡<br>I ∨          | Příjmení |        | Hodnotitel (příjmeni<br>11 stav<br>Formálně<br>schválený – | i) PRIRAZENI<br>HÁJEK Josef | × vyčistit Q<br>t<br>G | Filtrovat<br>4 EPZ ID<br>691 |

7. Zobrazí se stránka s detailem zvoleného projektu, pro zobrazení hodnotícího protokolu kliknu na Moje hodnocení:

| Ő           | VYSOKÁ ŠKOLA<br>CHEMICKO-TECHNOLOGICKÁ<br>V PRAZE                    |                  | GMT+01 🕨 💄                     |                               |  |  |  |  |
|-------------|----------------------------------------------------------------------|------------------|--------------------------------|-------------------------------|--|--|--|--|
| <b>A</b>    | Evidence projektů a zakázek Hodnocení Projekt/zakázka                |                  |                                |                               |  |  |  |  |
|             | Projekt/zakázka: Test - ohodnocen oponenty                           |                  | ✓ Zkontrolovat 📜 Pravidia 💄 F  |                               |  |  |  |  |
| EPZ         | Základní informace Řešitelé Rozpočet Přílohy Zprávy projektu Výstupy | projektu v OBD   |                                | Kliknutim na "Moje hodnoceni" |  |  |  |  |
| 2.          | Přihlášeno v soutěži                                                 | Číslo projektu   | Vlastník                       | se zobrazi hodnotici protokol |  |  |  |  |
| <b>4</b> 29 | 2024_FCHI_Oborový_A1                                                 | A1_FCHI_2024_005 | doc. Ing. Zdeněk Slouka, Ph.D. |                               |  |  |  |  |
| OOD         | Stav                                                                 | Součást          | Obdobi                         |                               |  |  |  |  |
| IUD         | Oponenti přířazeni                                                   | FCHI             | 1.3.2024 - 28. 2. 2025         |                               |  |  |  |  |
|             | Název projektu česky                                                 |                  |                                | Zvětšit pole                  |  |  |  |  |
| -           | Test - ohodnocen oponenty                                            |                  |                                | 6                             |  |  |  |  |
|             | Název projektu anglicky                                              |                  |                                | Zvětšit pole                  |  |  |  |  |
|             | Test - ohodnocen oponenty                                            |                  |                                |                               |  |  |  |  |
|             |                                                                      |                  |                                | le le                         |  |  |  |  |
|             | Text anotace                                                         |                  |                                | Zvětšit pole                  |  |  |  |  |
|             | Test - ohodnocen oponenty                                            |                  |                                |                               |  |  |  |  |
|             |                                                                      |                  |                                |                               |  |  |  |  |

8. Na zobrazeném Hodnotícím protokolu provedu hodnocení v češtině nebo **v angličtině** (prosíme o zohlednění, zda předpokládáte, že je navrhovatelem cizinec). Zde pouze pozor, je potřeba projít až na konec hodnotícího protokolu:

Hodnotící protokol oponenta VIGAA1

| 1. Odborná úroveň projektu (úroveň zhodnocení současného stavu a přínosu výsledků) (0-10 bodů)                                                                                                    |              |
|----------------------------------------------------------------------------------------------------|--------------|
| 10 bodu: Velmi kvalitni a logicke uvedeni do problematiky, ktere svedci o erudici navrhovatele a ze ktereno jasne vyplyva potreba dalsiho vyzkumu.                                                                                                    |              |
| 5 bodů: Navrhovatel jasně prokazuje znalost problematiky a opírá se o kvalitní zdroje, ale text je spíše výčtem dosavadních poznatků.                                                                                                    |              |
| 0 bodů: Znalost problematiky a schopnost navrhovatele vystavět logický text nejsou přesvědčivé.                                                                                                    |              |
| Nevybráno                                                                                                    |              |
|                                                                                                    | Zvětšit pole |
|                                                                                                    |              |
|                                                                                                    | ĥ            |
| <ol> <li>Formulace cilů a reálnost jejich dosažení (postup řešení a jeho originalita) (0-10 bodů)</li> <li>bodů: Cíle jsou perfektně definovány, jsou zároveň ambiciózní, originální i dosažitelné. Navrhovatel má jasnou představu, čeho chce dosáhnout.</li> <li>bodů: Cíle jsou definovány pochopitelně, nicméně jejich formulace dává prostor pro pochybnosti, zda navrhovatel ví, čeho konkrétně chce dosáhnout, případně jsou cíle příliš ambiciózní, nebo ne příliš originální.</li> <li>bodů: Cíle jsou definovány spíše v obecné rovině, není zcela zřejmý výzkumný záměr navrhovatele, případně jsou cíle zcela nesplnitelné, nebo se naopak jedná jen o opakování již publikovaných experimentů.</li> </ol> |              |
| recyptano                                                                                                    | Zvětšit pole |
|                                                                                                    |              |
|                                                                                                    | h            |
| 3. Metodika projektu (0-10 bodů)<br>10 bodů: Postupy dosažení cílů isou perfektně a podrobně popsány. Navrhovatel má jasnou představu, jak cílů dosátne, včetně postupů analýz                                                                                                    |              |
| 2 bodin. Enstinu dosaženi cilu jsou zčelmé a jsou ponečnu obra je volaci na jedna predatanja predata jedna podataj dravy.                                                                                                    |              |
| r www.r ostupy dosaccin nie jeda zrejine a jeda populary venin dosre, jer ninsty se vystytuji obcena ninstatovalili.                                                                                                    |              |

×

5 bodů: Postupy dosažení cílů jsou pochopitelné, nicméně popis obsahuje řadu obecných konstatování

3 body: Metodika není zcela přesvědčivá, nicméně se lze domnívat, že navrhovatel nad ní přemýšlel a může ji v rámci projektu dopracovat.

0 bodů: Metodika je pouze obecná a navrhovatel zatím nemá představu o konkrétním postupu.

Nevybráno

9. Pokud vyplním vše dobře, tak pak na seznamu v EPZ v sekci HODNOCENÍ vidím u svého jména zelenou fajfku a v závorce počet bodů z vyplněného protokolu. Tím je hodnocení hotovo. Dokud je projekt ve stavu Oponenti přiřazeni, lze hodnocení upravit. Ve stavu Ohodnoceno oponenty (stav posouvá administrátor FGK) již nelze protokol hodnocení editovat. O datu, kdy bude admin měnit stav, administrátor FGK (fakultní grantové komise) obvykle oponenty informuje.

|   | Ø                   | VYSOKÁ ŠKOLA<br>CHEMICKO-TECHNOLOGICKÁ<br>V PRAZE | Ø               | VYSOKÁ ŠKOLA<br>CHEMICKO-TECHNOLOG<br>V PRAZE | GICKÁ     |                                                             |                |                           |                                                                                                    | GMT+01              | -                                                         |                               |                          |
|---|---------------------|---------------------------------------------------|-----------------|-----------------------------------------------|-----------|-------------------------------------------------------------|----------------|---------------------------|----------------------------------------------------------------------------------------------------|---------------------|-----------------------------------------------------------|-------------------------------|--------------------------|
|   | <b>A</b>            | Systém Přihlášení jako                            | A               | Evidence projektů a zaka                      | ázek Hodr | ocení                                                       |                |                           |                                                                                                    |                     |                                                           |                               |                          |
|   |                     |                                                   | 6               | Program                                       |           |                                                             |                |                           |                                                                                                    |                     |                                                           |                               |                          |
| 6 | EPZ                 | Evidence projektů a zakázek                       | zek EPZ VIGA_A1 |                                               |           |                                                             |                |                           |                                                                                                    |                     |                                                           |                               |                          |
|   | 000                 | Moje návrhy a projekty Projekty a zakázky         | 2-1             | Hodnotici fáze 💡                              |           |                                                             |                |                           |                                                                                                    |                     |                                                           |                               |                          |
|   | 000                 | Řešené projekty                                   | <b>1</b>        | 1. Oponenti A1                                |           |                                                             |                |                           |                                                                                                    | ~                   | 🗌 zobrazit i ukon                                         | čená hodnocení                |                          |
|   |                     | - Hodnocení                                       | OOD             | Agenda/kategorie                              |           |                                                             |                |                           |                                                                                                    |                     |                                                           |                               |                          |
|   |                     |                                                   | IUD             | VIGA-A1-FCHI                                  |           |                                                             |                |                           |                                                                                                    |                     |                                                           |                               |                          |
|   |                     |                                                   |                 |                                               |           |                                                             |                |                           |                                                                                                    |                     |                                                           |                               |                          |
|   |                     |                                                   |                 | Všechny projekty a zał                        | tázky     |                                                             |                |                           |                                                                                                    |                     |                                                           |                               |                          |
|   |                     |                                                   |                 | Hledat 💡                                      |           |                                                             |                |                           |                                                                                                    |                     |                                                           |                               |                          |
|   |                     |                                                   |                 |                                               |           |                                                             |                |                           |                                                                                                    |                     |                                                           |                               |                          |
|   |                     |                                                   |                 | Součást                                       |           |                                                             | Praco          | Pracoviště Příjmení       |                                                                                                    |                     | Hodnotitel (příjmení) 💡                                   |                               |                          |
|   |                     |                                                   |                 |                                               |           | E                                                           |                | E                         |                                                                                                    |                     |                                                           |                               |                          |
|   |                     |                                                   |                 | Průběh hodnocení                              |           |                                                             | Stav           |                           |                                                                                                    |                     |                                                           |                               |                          |
|   |                     |                                                   |                 | Nevybráno                                     |           | $\lor$                                                      | Nevy           | rbráno 🗸 🗸                |                                                                                                    |                     |                                                           |                               |                          |
|   |                     |                                                   |                 |                                               |           |                                                             |                |                           |                                                                                                    |                     |                                                           | × vyči                        | istit <b>Q</b> , Filtrov |
|   |                     |                                                   | t               | 1≓ číslo 1↓ Řešitel<br>PŘíslušnost            |           |                                                             | 11 název       |                           |                                                                                                    |                     | †↓ stav                                                   | PŘIŘAZENÍ                     | <b>†↓</b> EPZ            |
|   |                     |                                                   |                 | A1_FCHI_2024_004                              | FCHI      | SLOUKA Zdeněk, doc. Ing.<br>FCHI: Ústav chemického inženýrs | Ph.D.<br>tví   | Test pro adminy 2         |                                                                                                    |                     | Formálně<br>schválený 🔻                                   | HÁJEK Josef                   | ľ                        |
|   |                     |                                                   |                 | A1_FCHI_2024_005                              | FCHI      | SLOUKA Zdeněk, doc. Ing.<br>FCHI: Ústav chemického inženýrs | . Ph.D.<br>tví | Test - ohodnocen oponenty |                                                                                                    |                     | Oponenti<br>přířazeni ▼                                   | I HÁJEK Josef (46)            | ľ                        |
|   | Nalezeny 2 záznamy. |                                                   |                 |                                               |           |                                                             |                |                           | Dokud je projekt ve stavu Oponenti přiřazeni, lze<br>hodnoceni upravit. Ve stavu Ohodnoceno oponenty již | Zde zele<br>provede | /<br>ené zatržítko indikuje ús<br>ení hodnocení a počet b | pěšně uložer<br>odů je v závo |                          |

Administrátor může v případě chyby nebo potřeby doplnění protokol oponentovi vrátit (do stavu Oponenti přiřazeni).